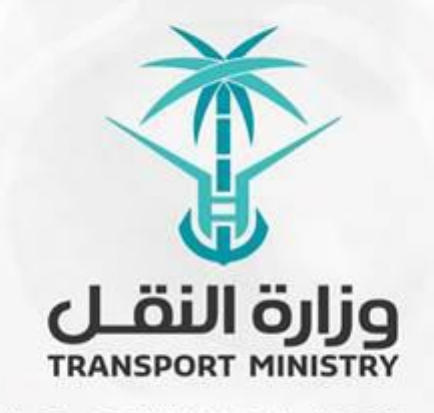

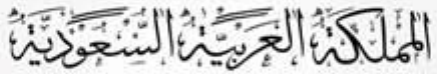

وَزارَة النَّقُل بوابة الوزارة و الخدمات الإلكترونية

## دليل استخدام

# خدمة طلب اعتماد إنتاج المواد اللاصقة

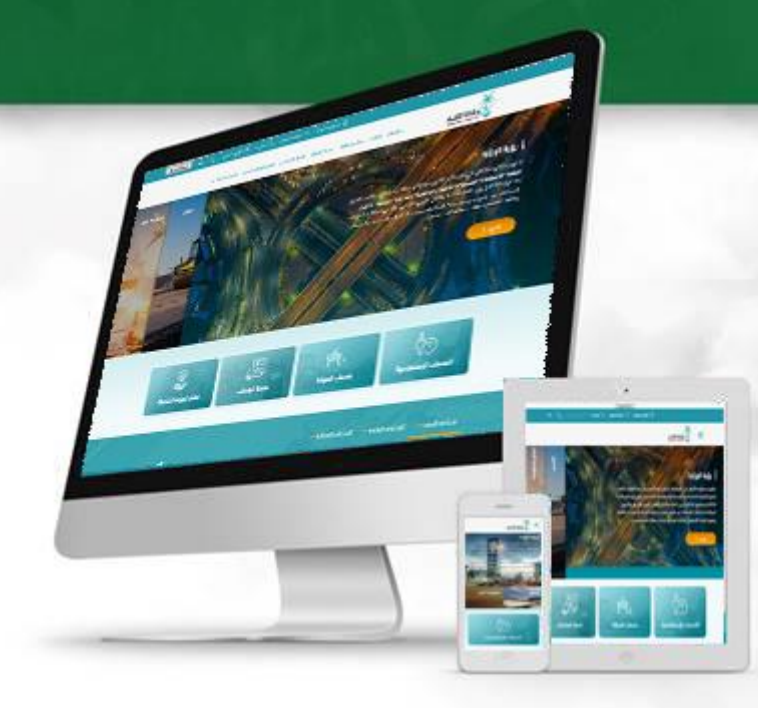

## المحتويات

| 3 | تسجيل الدخول | 1. |
|---|--------------|----|
|   |              |    |
| 5 | تقديم الطلب  | 2. |
|   |              |    |
| 7 | حالة الطلب   | 3. |

## 1. تسجيل الدخول

قم بتسجيل الدخول إلى البوابة من خلال إدخال اسم المستخدم وكلمة المرور:

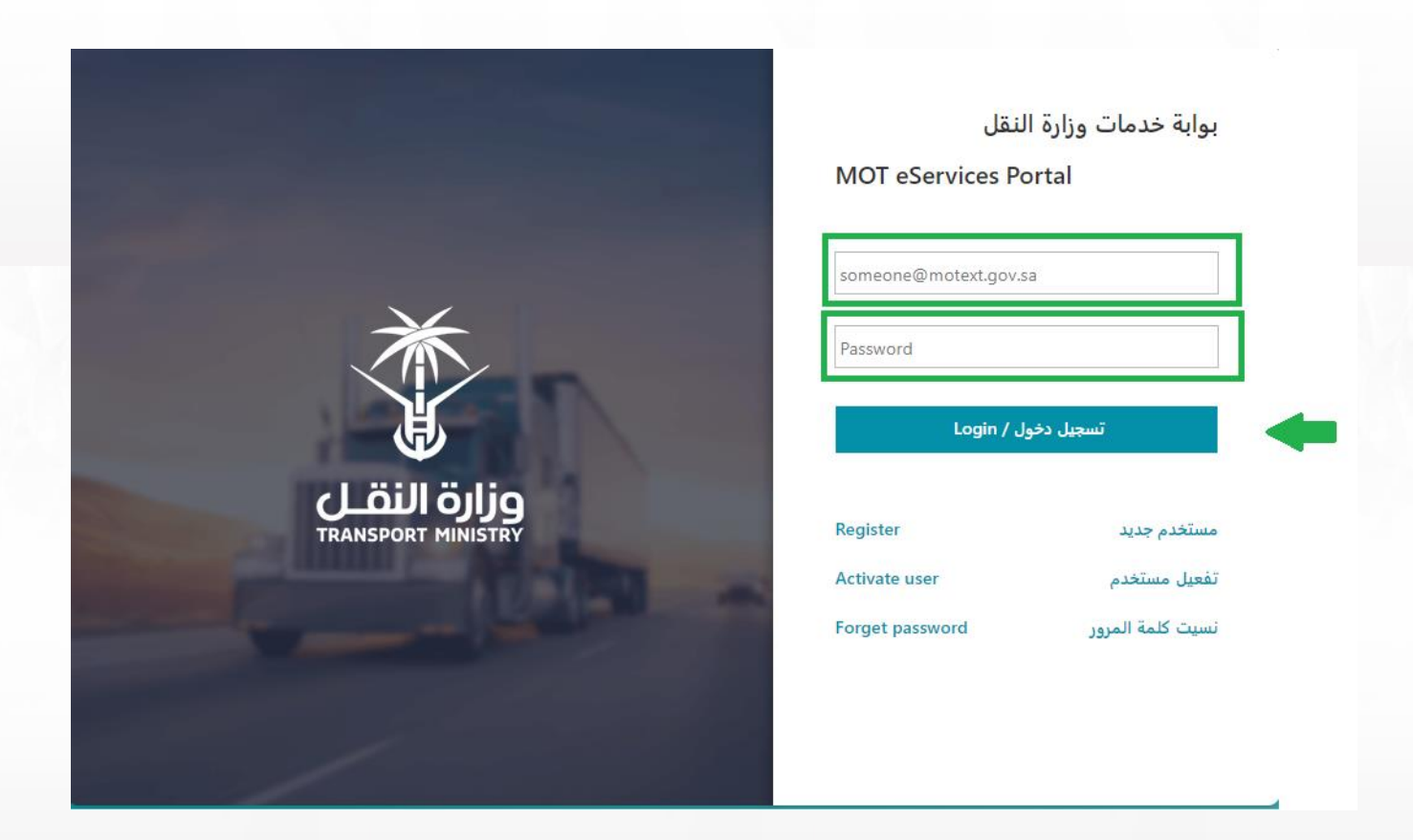

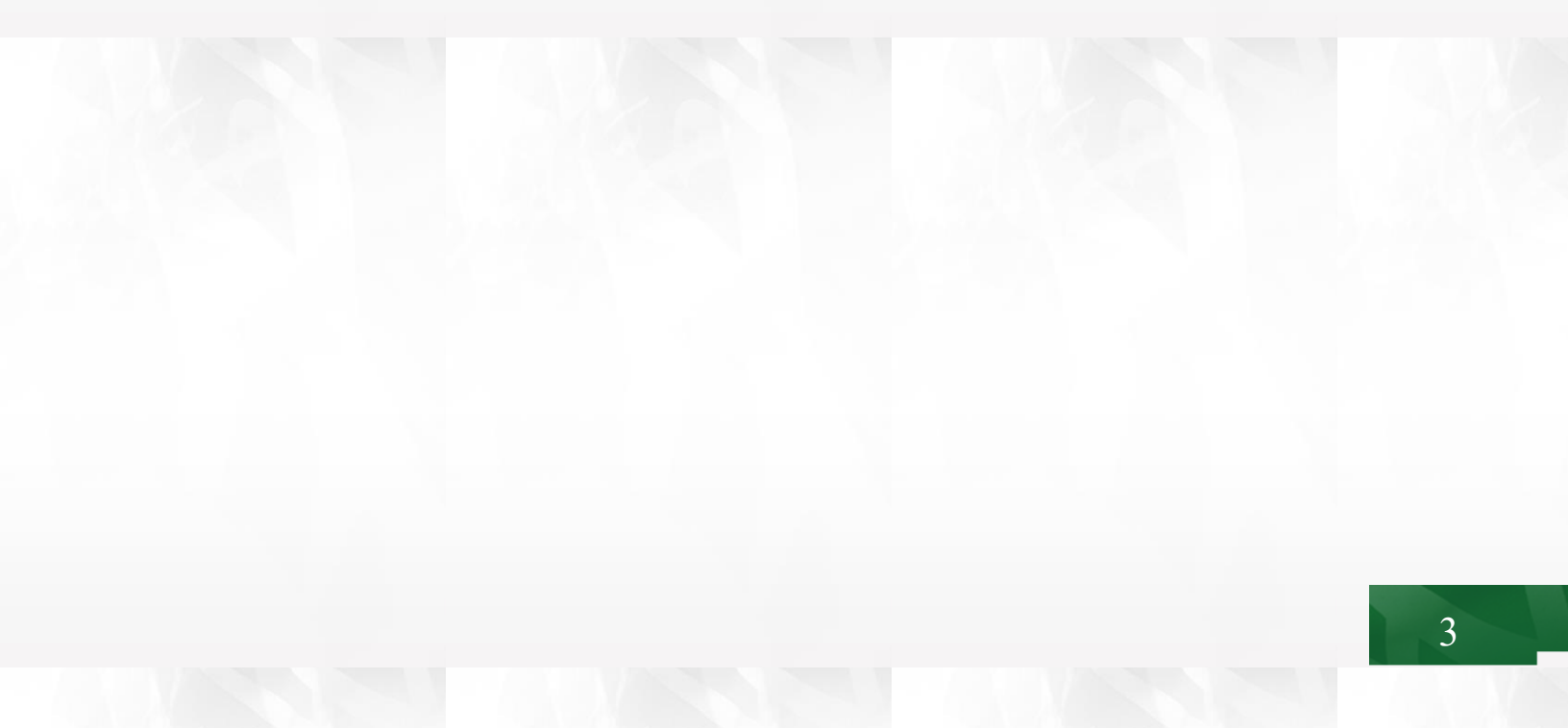

بعد تسجيل الدخول انقر على نظام الجودة كما هو موضح في الشاشة التالية:

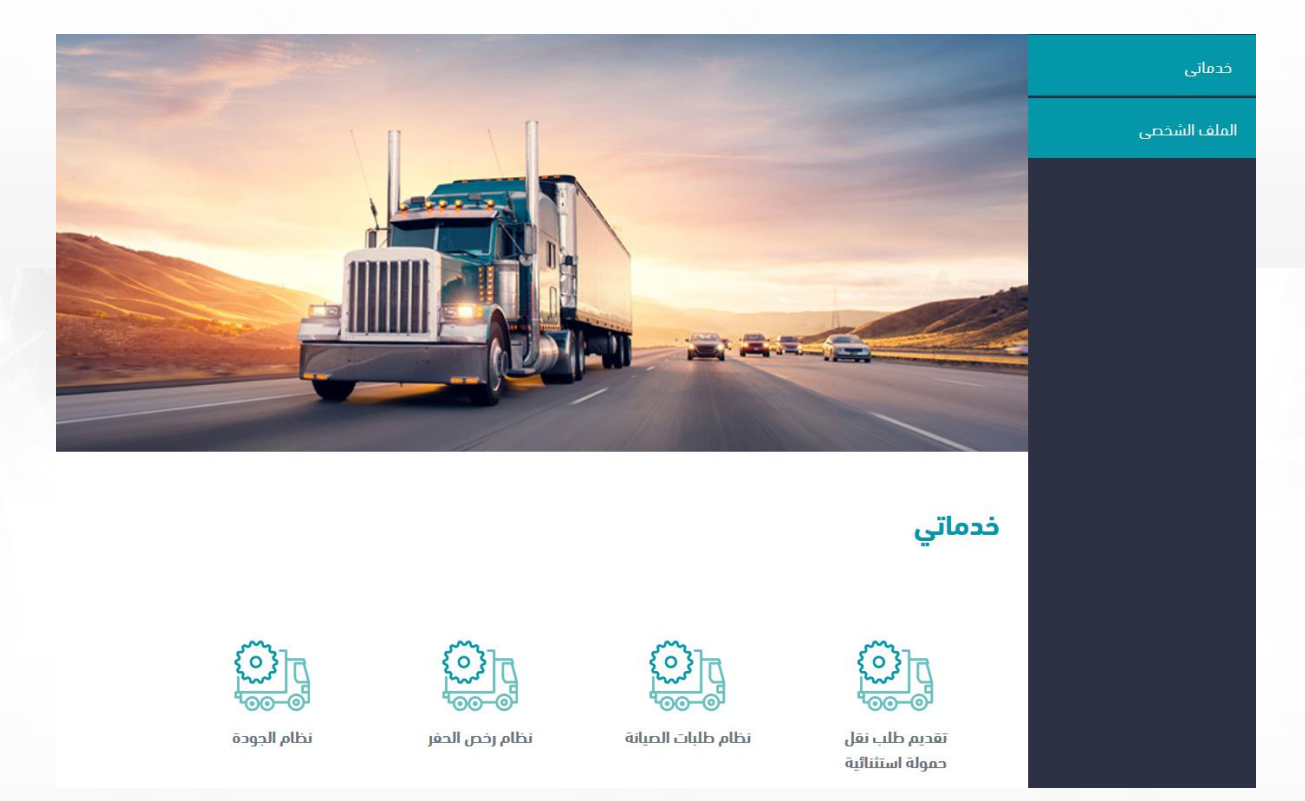

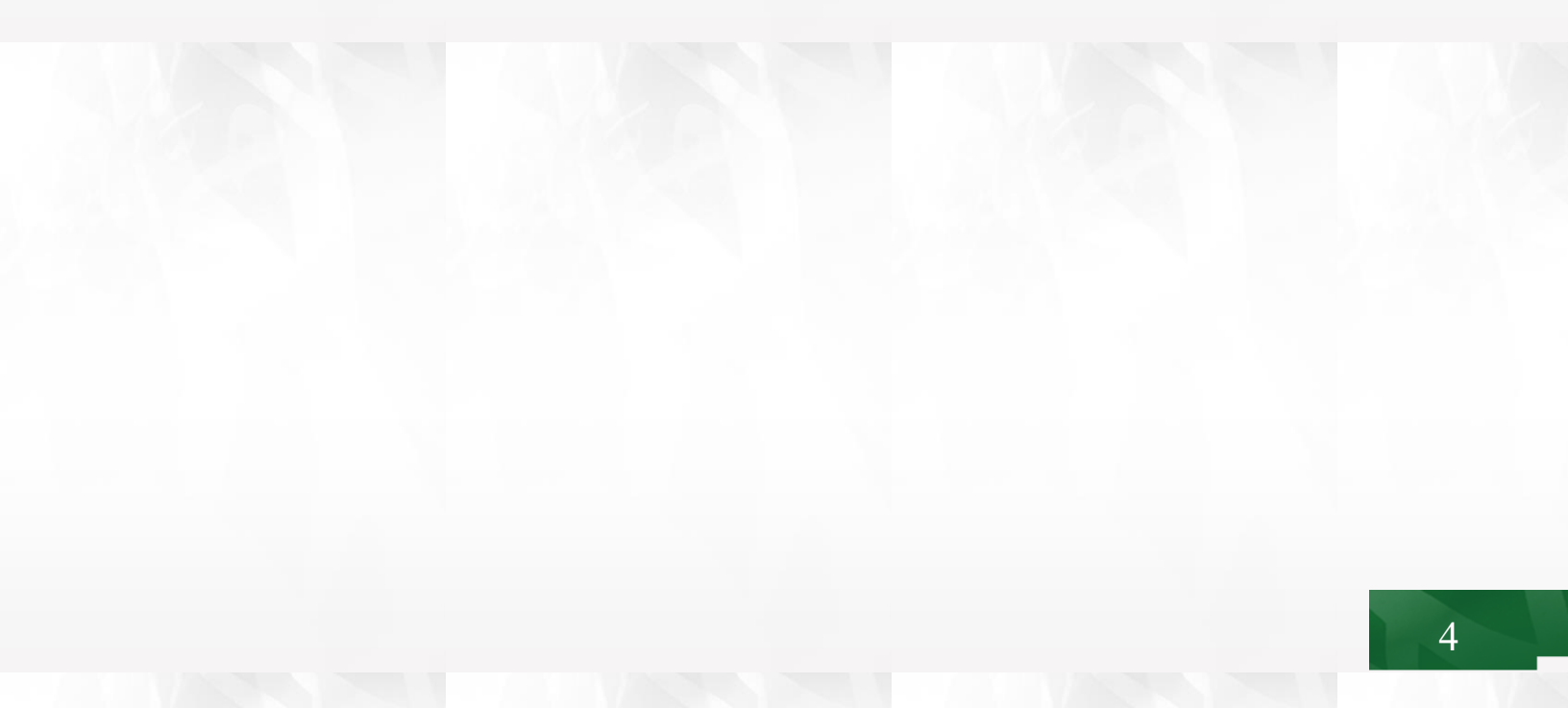

#### 2. تقديم الطلب

انقر على طلب إعتماد إنتاج المواد اللاصقة ثم قم بتعبئة البيانات الخاصة بالمصنع وبيانات المواد اللاصقة المطلوب إعتمادها.

 عند اختيار مصنع يتم طلب رقم رخصة تشغيل مصنع للتحقق من سريانها من خلال التكامل مع الهيئة السعودية للمدن الصناعية ومناطق التقنية كما هو موضح في الشاشة التالية:

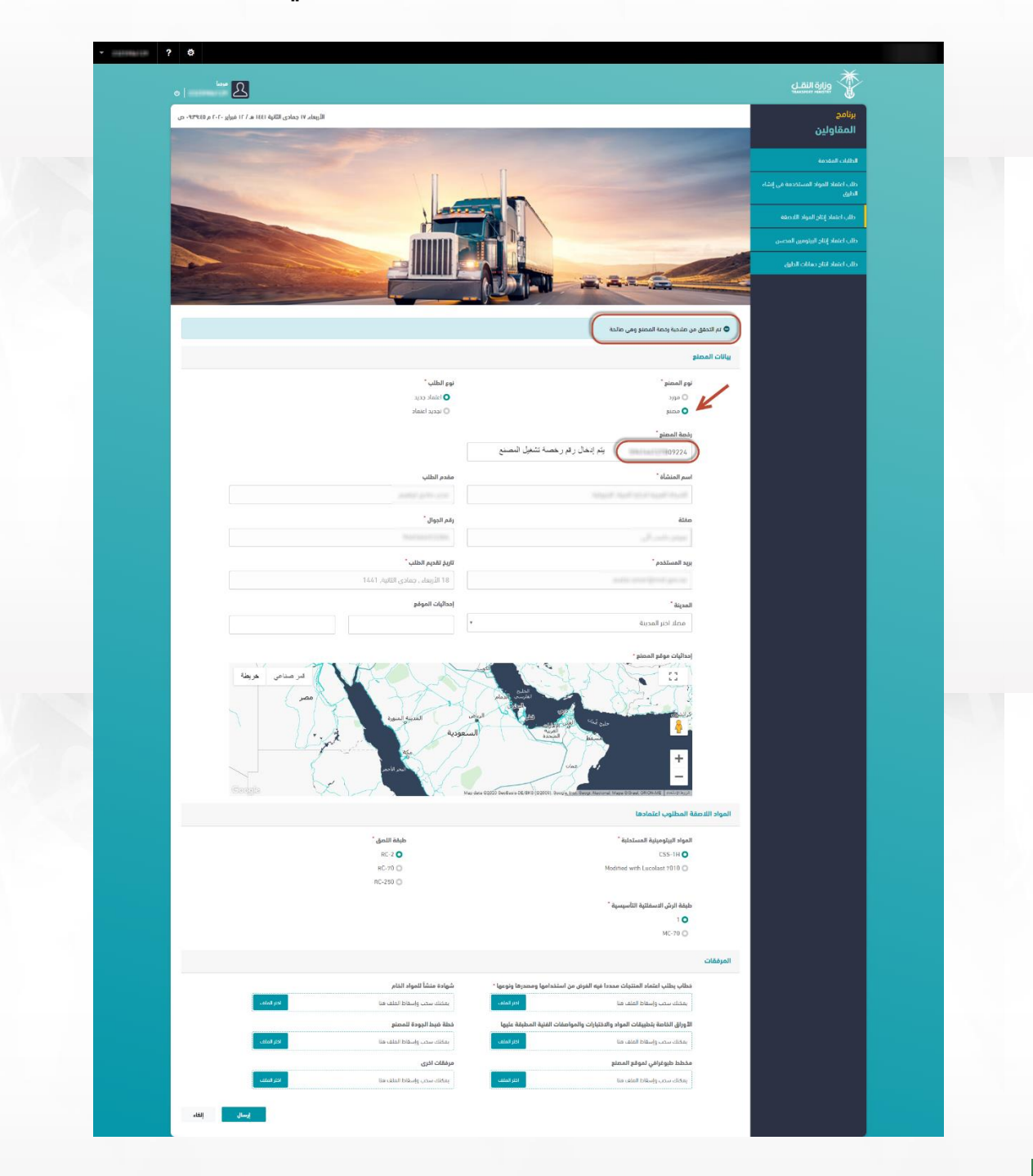

عند اختيار مورد تظهر البيانات المطلوب تعبئتها كما هو موضح في الشاشة التالية:

| الأحد، ١٤ جمادي الثانية ١٤٤١ هـ / ٩ فبراير ٢٠٢٠ م ٢٣٣:١١ - |                                                                            | برنامج                                         |
|------------------------------------------------------------|----------------------------------------------------------------------------|------------------------------------------------|
|                                                            |                                                                            | المعاولين                                      |
|                                                            |                                                                            | Itelijo Raženi                                 |
|                                                            | -                                                                          | طلب اعتماد للمواد المستحدمة في إنشاء<br>الدارق |
|                                                            |                                                                            | طلب اعتماد إنتاج المواد اللدصفة                |
|                                                            |                                                                            | طلب اعتماد إبتار اليتومين المحسن               |
|                                                            |                                                                            | طلب اعتماد انتاج حفانات الطرق                  |
|                                                            |                                                                            |                                                |
|                                                            |                                                                            |                                                |
|                                                            | بلو                                                                        | ييانات المع                                    |
| نوع الطلب "                                                | نوع المصنع *                                                               |                                                |
|                                                            | 0 000                                                                      |                                                |
|                                                            | ن ممنع                                                                     |                                                |
| مقدم الطلب                                                 | اسم المنشاة *                                                              |                                                |
|                                                            |                                                                            |                                                |
| رقم الجوال "                                               | مفنة                                                                       |                                                |
|                                                            |                                                                            |                                                |
| تاريخ تقديم الطلب *                                        | ېږېد المستخدم *                                                            |                                                |
| 1441 الأحد , حمادي الثانية , 1441                          |                                                                            |                                                |
| إحدائيات الموقع                                            | المدينة "                                                                  |                                                |
|                                                            | فضلا اختر المدينة                                                          |                                                |
|                                                            |                                                                            |                                                |
|                                                            | عقة المطلوب اعتمادها                                                       | المواد اللاد                                   |
| طبقة اللحق "                                               | المواد البيتومينية المستحلبة "                                             |                                                |
| RC-2 O<br>RC-70 🔘                                          | CSS-1H O<br>Modified with Lucolast 7010                                    |                                                |
| RC-250 🔘                                                   |                                                                            |                                                |
|                                                            | طبقة الرش الاسفلتية التأسيسية "                                            |                                                |
|                                                            | 1 O<br>MC-70 O                                                             |                                                |
|                                                            |                                                                            |                                                |
|                                                            |                                                                            | المرفقات                                       |
| شهادة منشأ للمواد الخام                                    | خطاب بطلب اعتماد المنتجات محددا فيه الغرض من استخدامها ومصدرها ونوعها *    |                                                |
| يعكنك سحب وإسفاط الملف هنا                                 | يعكنك سحب وإسقاط الملف مدا                                                 |                                                |
| خطة خنبط الجودة للمصلع                                     | الأوراق الخاصة بتطبيقات المواد والاختبارات والمواصفات الفلية المطبقة عليها |                                                |
| يعكنك سحب وإسفاط الملف هنا                                 | يعكك سحب وإسقاط الملف هنا                                                  |                                                |
| مرفقات اخرى                                                | مخطط طبوغرافي لموقع المصلع                                                 |                                                |
|                                                            |                                                                            |                                                |

#### 3. حالة الطلب

سيتم إشعارك بحالة الطلب من خلال البريد الإلكتروني والحساب الخاص بك على بوابة الوزارة الإلكترونية كما هو موضح في الشاشة التالية:

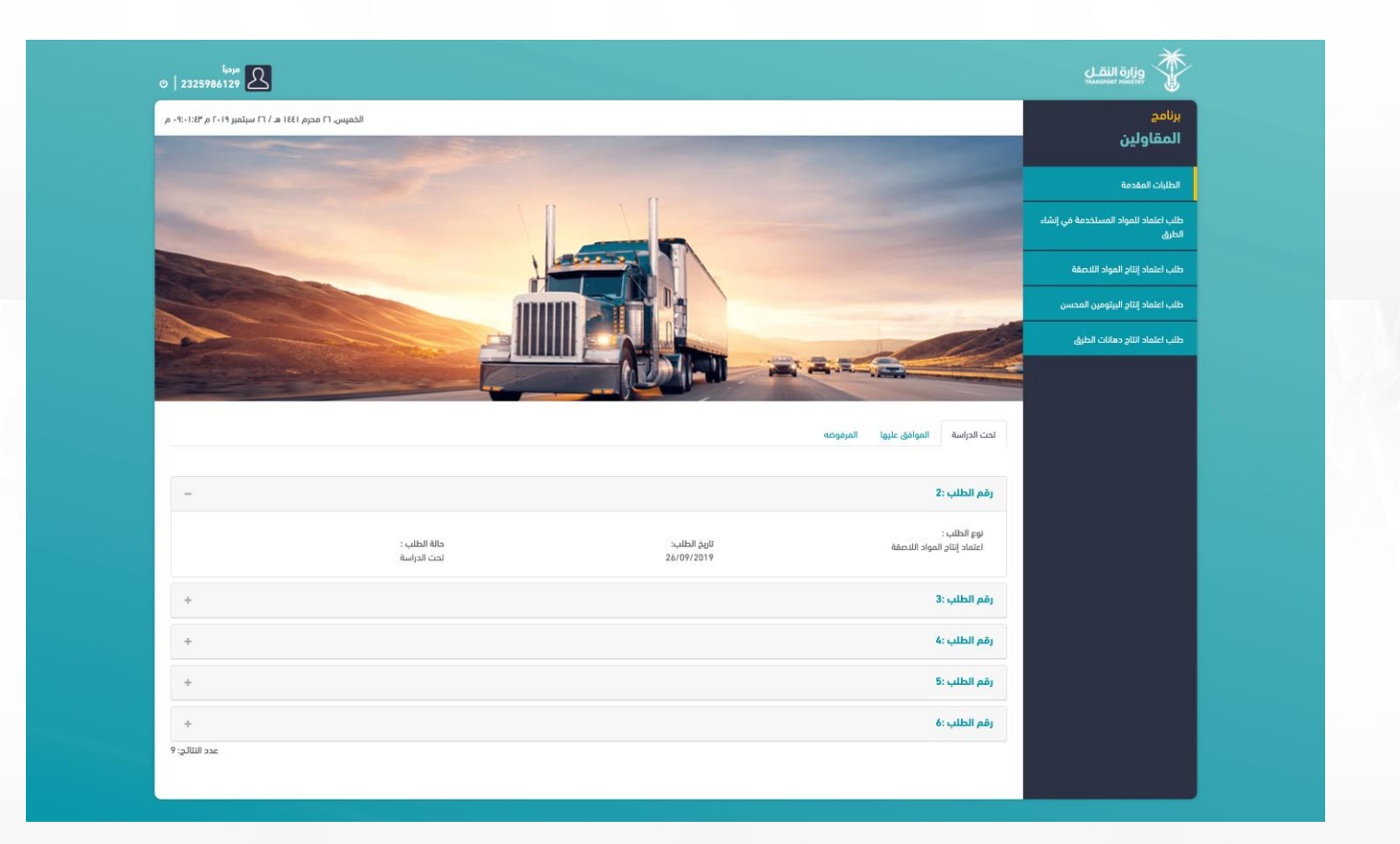

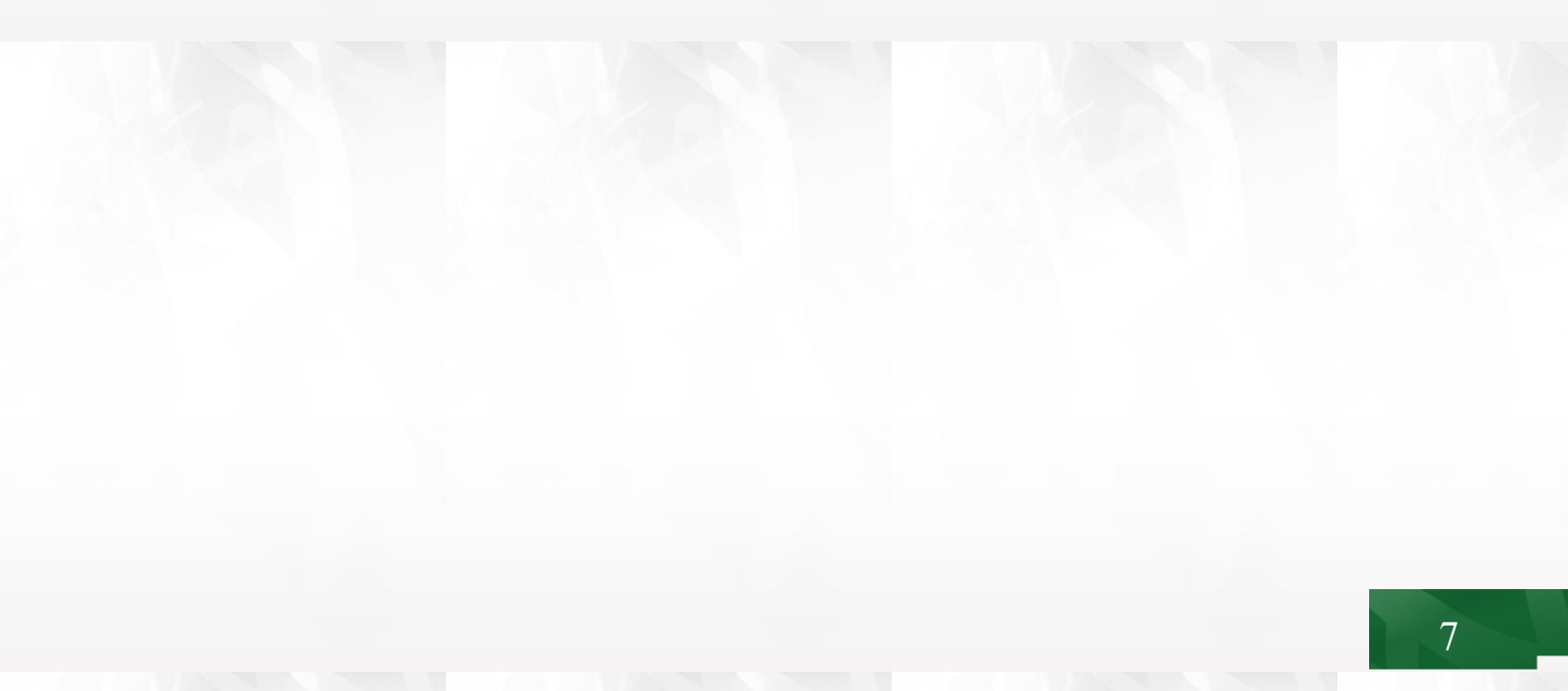